## ขั้นตอนการกรอกข้อมูลสุขภาพดิน ผ่านโปรแกรมบัตรดินดี

- 1. เข้าสู่ website กรมพัฒนาที่ดิน <u>https://www.ldd.go.th</u>
- 2. เลือก Icon บัตรดินดี ID Din Dee

| O A https://www.ldd.go.th/ww                                                                                                    | ww/lek_web/                                                                                              |                                                                                                    |                                                                                                |                                                                                                    | E \$                                                                                                    |
|----------------------------------------------------------------------------------------------------|----------------------------------------------------------------------------------------------------|----------------------------------------------------------------------------------------------------|------------------------------------------------------------------------------------------------|----------------------------------------------------------------------------------------------------|----------------------------------------------------------------------------------------------------|
| ระบนการจัดซื้อจัดจ้าง กรมพัฒนาที่ดิน<br>ระบบติดตามงาน<br>อาามล<br>กรุ่มเกษออกฤษฎีกับไม่มี                                                                                                    | พผมนาทหนเชผ o<br>ประชุมขับเคลื่อนงาน<br>โครงการป้องกันการชะ<br>ล่างพังทลายของดินฯ<br>วันที่ 21/07/2564 ≯ | พณนาทศนเบศ / รวม<br>กิจกรรมปลูกฟ้าทะลาย<br>โจร จ่านวน 300 ดัน ใน<br>พื้นที่ของสำนักงาน<br>พัฒนาที่ดินเขต 7 วันที่<br>20/07/2564 ≱                                                                                                    | พฒนาทผนเชต เ∠<br>ประชุมพิจารณาการจัด<br>ทำการบริหารความ<br>เสี่ยง รอบ 2 วันที่<br>19/07/2564 ≱ | งานพผม เทคนเขต 11<br>ส่งมอมสระเก็บน้ำภาย<br>ใต้ "โครงการ 1 ต่าบล 1<br>กลุ่มเกษตรทฤษฎีใหม่"<br>วันที่ 07/07/2564 ≱                                                                                                    | พผมบาทคนเขผ่≀<br>ประชุมหัวหน้าส่วน<br>ราชการของสำนักงาน<br>พัฒนาที่ดินเขต 1 วันที่<br>06/07/2564 ≱                                         |
| SIUdhsussul<br>Biánnsoūná<br>(c. Saraban)<br>Al Chatbot<br>nsuðauvníðu                                                                                                    | HOTLINKS                                                                                                 | Application<br>nsuboundary<br>Application<br>nsuboundary                                                                                                    |                                                                                                | CONTRACTOR OF CONTRACTOR OF CO | โครงกรสันน์ออมาจาก<br>กระราชทำแหโครงกรลีนๆ<br>รองกรมพัฒนาที่ดิน<br>ถังความรู้เข้าน<br>การขับหนาที่ดิน                                      |
| e-Service LDD<br>resultant                                                                                                    |                                                                                                    | รายสาราชาวาราชาวาราชา<br> | ບັດຮູອ<br>ກາຍກາສ<br>ຮັດຊຸກ<br>ກາວເປີດເພຍຍ່ວຍູເລຈາລາວດະ<br>(TTA) ກາວເຟດພນາກິດນ                  | รับมา<br>รับมามัต<br>การรัฐมนตรี<br>Complaint<br>รัฐมนอรา                                                                                                    | • วันอาระดังหนังส์<br>• วันอาระดังชาตะสะ<br>• วันอาระดังชาตะสะ<br>• วันอาระดังชี้<br>• วันอาระดังชี้ง<br>ช่องการมากรรับเชื่อ<br>พัทยองกระบ |
| <br>Casultana Casal<br>Casultana Casal<br>Casal<br>Casa |                                                                                                    |                                                                                                    | vreesiewielučiuse<br>reterulion<br>LDD Webcatew<br>kocerbuu<br>kocerbuu                        | CESRA<br>edwardadeframeWithwarder<br>Mitsifiantiku<br>Sold Museum                                                                                                    | แรมการใช้ที่สินระดับด้าน<br>จำนมการเร็จที่ได้<br>เมาะก็อาการกิจร์                                                                          |
| LDD<br>Phonebook                                                                                                    |                                                                                                    |                                                                                                    |                                                                                                |                                                                                                    |                                                                                                    |

3. เลือก สำหรับเจ้าหน้าที่

| O 🖄 iddindee.ldd.go.th/ind                                      | ex.html                                                                                                    | 70% 🏠                    |  |  |  |  |
|-----------------------------------------------------------------|----------------------------------------------------------------------------------------------------|--------------------------|--|--|--|--|
| ндная<br>алвиз-luoú                                             | Cosaua<br>D Din Dee<br>Martin<br>Ri rifer                                                                                                    |                          |  |  |  |  |
| ກັນອີຂອບິນກໍຕຫ້າ                                                | บัตรดับมี กือ ปัตรประจำตัวดับของเปลงเกษตรกรที่กรมพัฒนาที่ดับของให้แก่เกษตรกรเฉพาะราชที่ได้รับการตรวงขุมากพดับ และให้กับขนทั่<br>การจัดการดับมากเงิหน่าที่แล้ว หากเกษตรทำนัดมีความแล้วที่จะเข้าร่วมโครงการสามารถติดต่อเร็จหน้าที่ประจำหันกิจามพัฒ<br>แห่ง หรือสถามีพัฒนาที่ดับประจำจังเรือกว่าประเทศ หนอดับอาลา หรือโทรลอบตามที่ เม <mark>อร์โทรกัพท์ 02-561-4380, 02-561-4382</mark> หรือผ่านทาง<br>เว็บไซต์กรมพัฒนาที่ดีม |                          |  |  |  |  |
| สามรบเทษปราชายบับร<br>ผู้สนใจต่องการมีปัตร<br>สำหรับเจ้าหน้าที่ | คลังข้อมูลดิน                                                                                                    | สำหรับเกษตรกรที่มีบัตร   |  |  |  |  |
| แอพพสิเคชั่น<br>ดาวน์ใหลดเอกสาร<br>ดรวจสอบรายชื่อผู้ขอมีปดร     | Ajauloต้องการมีบัตร                                                                                                    | สำหรับเจ้าหน้าที่<br>New |  |  |  |  |
|                                                                 | CICSTOREDUSTRISSO                                                                                                    | กิจกรรม บัตรดินดี        |  |  |  |  |
|                                                                 | Tel. 02-561-4380, 02-561-4382                                                                                                    |                          |  |  |  |  |

## 4. กรอก ชื่อผู้ใช้ และรหัสผ่าน

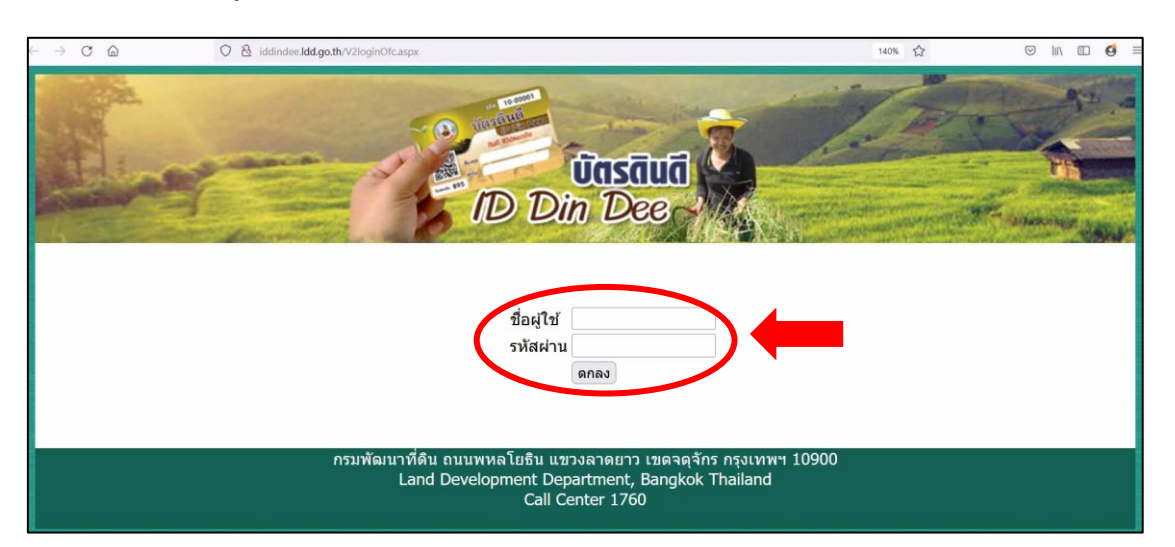

## 5. เลือกเพิ่มข้อมูลประเมินสุขภาพดินดี

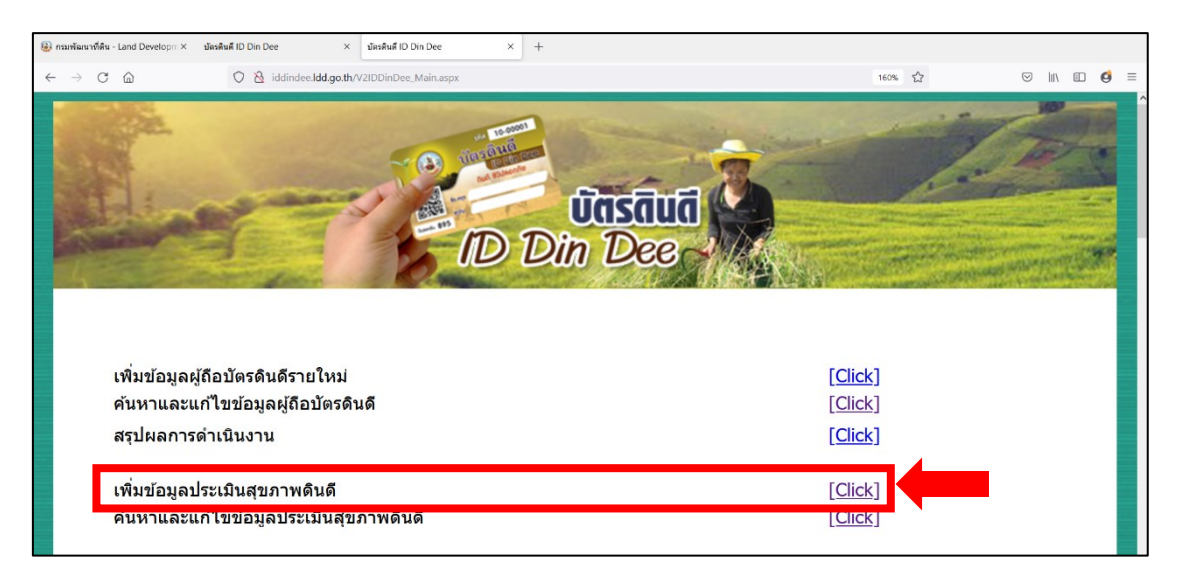

## 6. เลือกสถานะสมาชิกของแปลงที่ต้องการประเมินสุขภาพดินดี

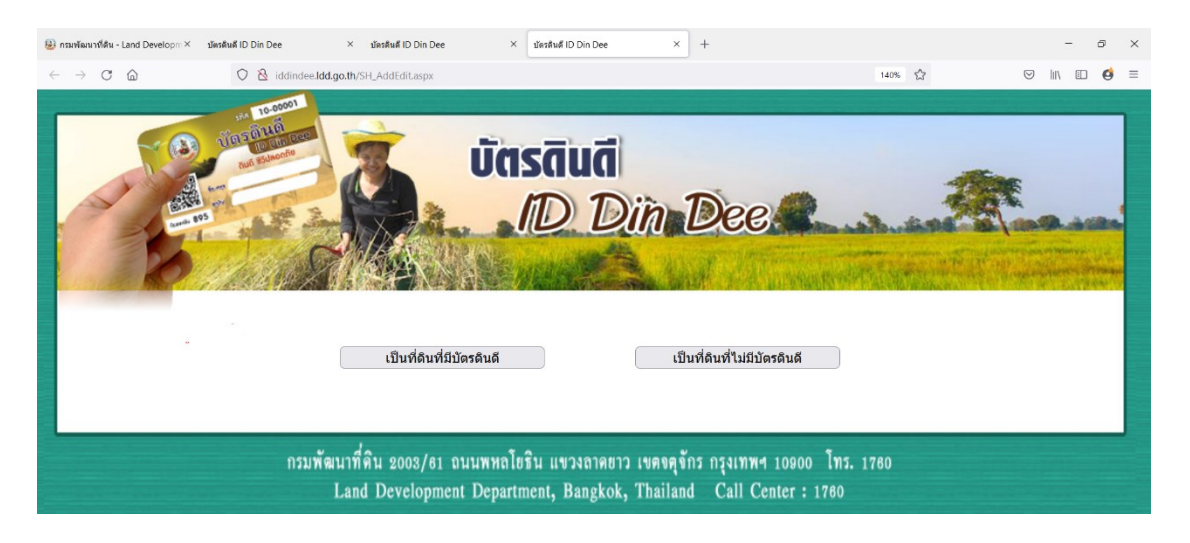

7. กรอกข้อมูล เมื่อกรอกข้อมูลเรียบร้อย และกดบันทึกข้อมูล

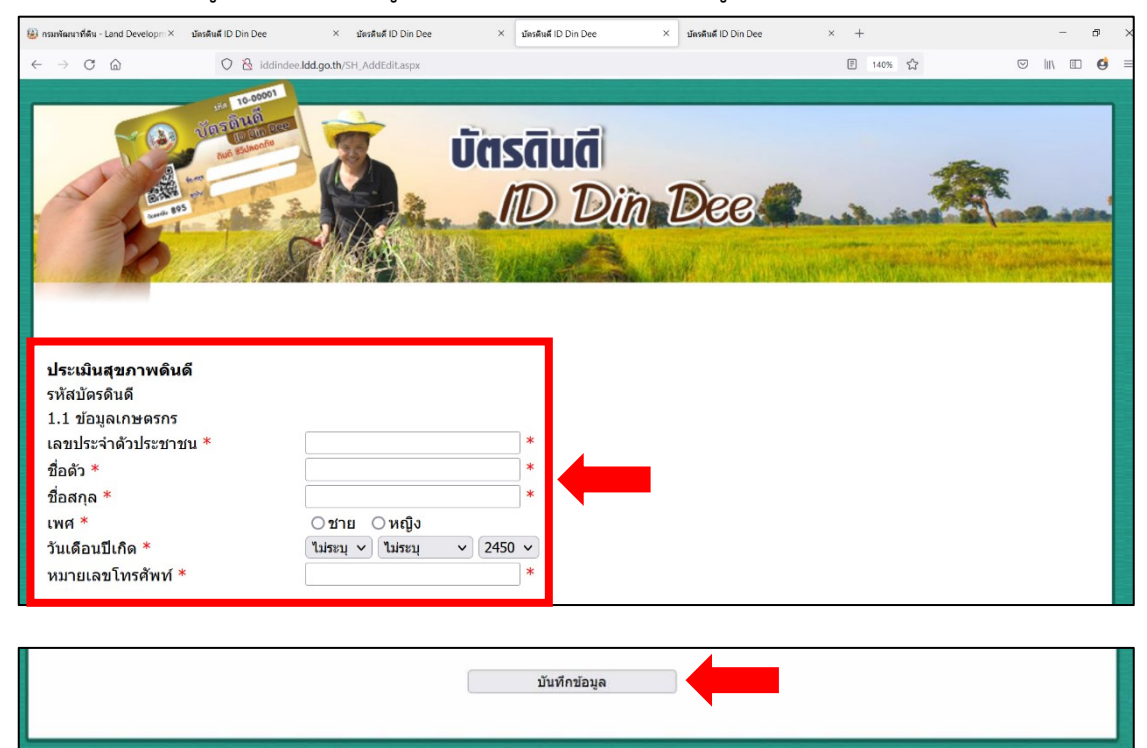

กรมพัฒนาที่ดิน 2003/81 ถนนพหลโยริน แขวงลาดยาว เขตขดุจักร กรุงเทพฯ 10900 โทร. 1780 Land Development Department, Bangkok, Thailand Call Center : 1760

8. โปรแกรมจะแสดงผลการประเมินสุขภาพดิน

หากท่านมีคำแนะนำเพิ่มเติมในการปรับปรุงดิน ท่านสามารถกรอกคำแนะนำ

เมื่อท่านกรอกคำแนะนำสุขภาพดิน และบันทึกคำแนะนำ

ท่านสามารถพิมพ์ผลการประเมินสุขภาพดินพร้อมคำแนะนำเพื่อมอบให้แก่เกษตรกรต่อไป

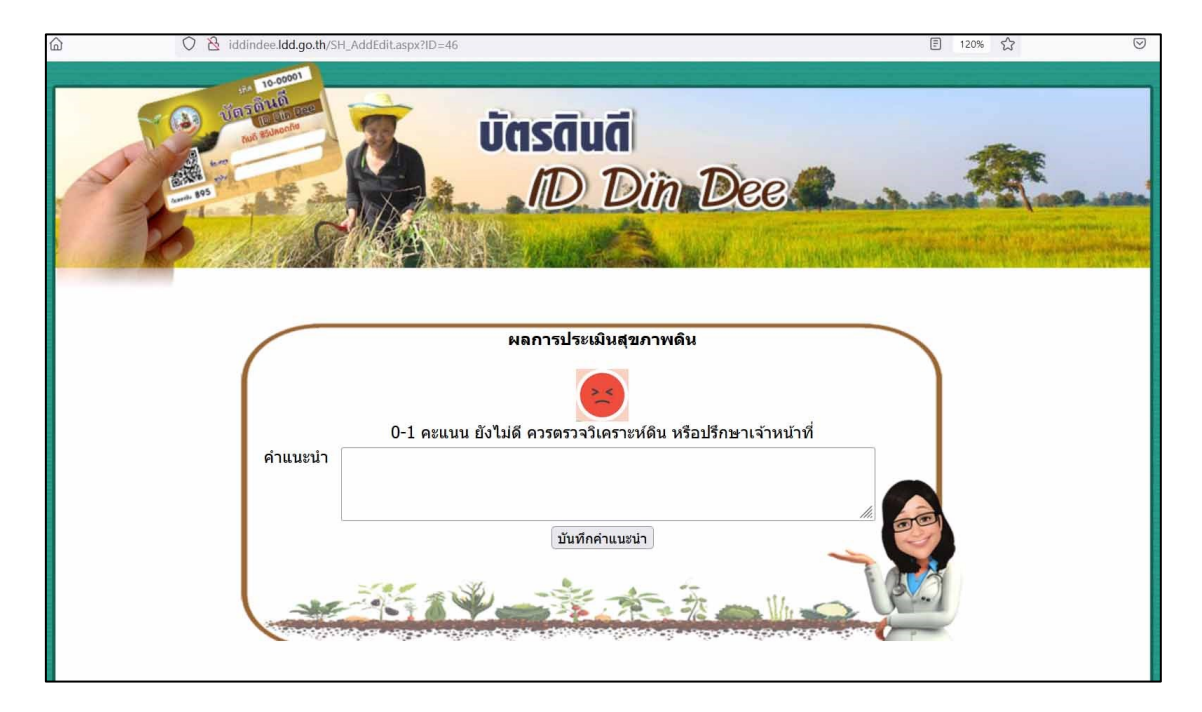